## Инструкция по настройке двухфакторной аутентификации для Репозитория АФТ

Дата изменения: 29.02.24

## При первой настройке двухфакторной аутентификации:

- 1. Установите на Ваше мобильное устройство одно из рекомендованных приложений:
  - Яндекс Ключ
  - <u>FreeOTP</u>

Вы также можете использовать любое другое приложение для аутентификации, установленное на Вашем мобильном устройстве.

**Важно:** убедитесь, что время на мобильном устройстве является текущим локальным временем (можно использовать время сети мобильного оператора).

- 2. Запросите смену пароля, указав свой электронный адрес и нажав кнопку "Отправить".
- 3. Перейдите по ссылке из письма.
- 4. Настройте двухфакторную аутентификацию на странице настройки мобильного аутентификатора Репозитория АФТ:
  - в приложении нажмите иконку QR-кода и отсканируйте QR-код при этом в приложении создастся учётная запись, привязанная к указанной электронной почте
  - в приложении откройте созданную учётную запись
  - введите одноразовый код, сгенерированный приложением
  - нажмите "Отправить" для завершения настройки
- 5. Задайте новый пароль.

## При смене пароля или ошибке "неверный код аутентификатора":

- 1. Откройте приложение для настройки мобильного аутентификатора, установленное ранее (Яндекс Ключ, FreeOTP или другое приложение).
- 2. Удалите ранее созданную учетную запись пользователя.
- 3. Отсканируйте QR-код.
- 4. Введите одноразовый код из приложения и имя устройства. Убедитесь, что у одноразового кода (токена) не истек срок действия. Нажмите "Отправить" для завершения настройки.
- 5. Задайте новый пароль.